# **ASSEMBLEA ORDINARIA 2022**

### **REGISTRAZIONE E VOTAZIONE**

L'Assemblea di quest'anno sarà proposta *esclusivamente* on line con partecipazione al Webinar e relativa votazione utilizzando la propria area riservata. Di seguito è descritta tutta la procedura. Gli uffici della Cooperativa sono raggiungibili telefonicamente al numero **0812788170** dal lunedì al venerdì (9.00-17.00) ed eventualmente a <u>segreteria@cassacapuano.it</u> per il relativo supporto.

#### **ISTRUZIONI**

Accedere alla propria **Area Riservata** con il numero iscrizione e la password ed utilizzare l'opzione disponibile al momento nella sezione **ASSEMBLEE** 

| AREA RISERVATA DI         |                             |                   |
|---------------------------|-----------------------------|-------------------|
| Consultazione             | Operazioni                  | Assemblee         |
| PROFILO                   | <b>RICHIESTA VERSAMENTO</b> | ASSEMBLEA TEST 01 |
| SITUAZIONE PERSONALE      | RICHIESTA PRELIEVO          |                   |
| SPORTELLO INFORMATIVO (*) | LISTA OPERAZIONI            |                   |
|                           | MODIFICA DATI               |                   |
|                           | ALTRE OPERAZIONI            |                   |
|                           |                             |                   |

#### Scegliere una delle due opzioni REGISTRATI oppure DELEGA.

Chi sceglie di delegare non potrà partecipare all'assemblea e non potrà votare.

| Home         | Esci      |   |
|--------------|-----------|---|
| AREA RIS     | ERVATA DI |   |
| ASSEMBLE/    | TEST 01   |   |
| [REGISTRATI] |           |   |
| [DELEGA]     | ۲         |   |
|              |           | 2 |

Dopo l'opzione **REGISTRATI** sarà visualizzato il PIN provvisorio e casuale da *memorizzare* per utilizzarlo dopo la conferma dalla propria e-mail sul messaggio ricevuto:

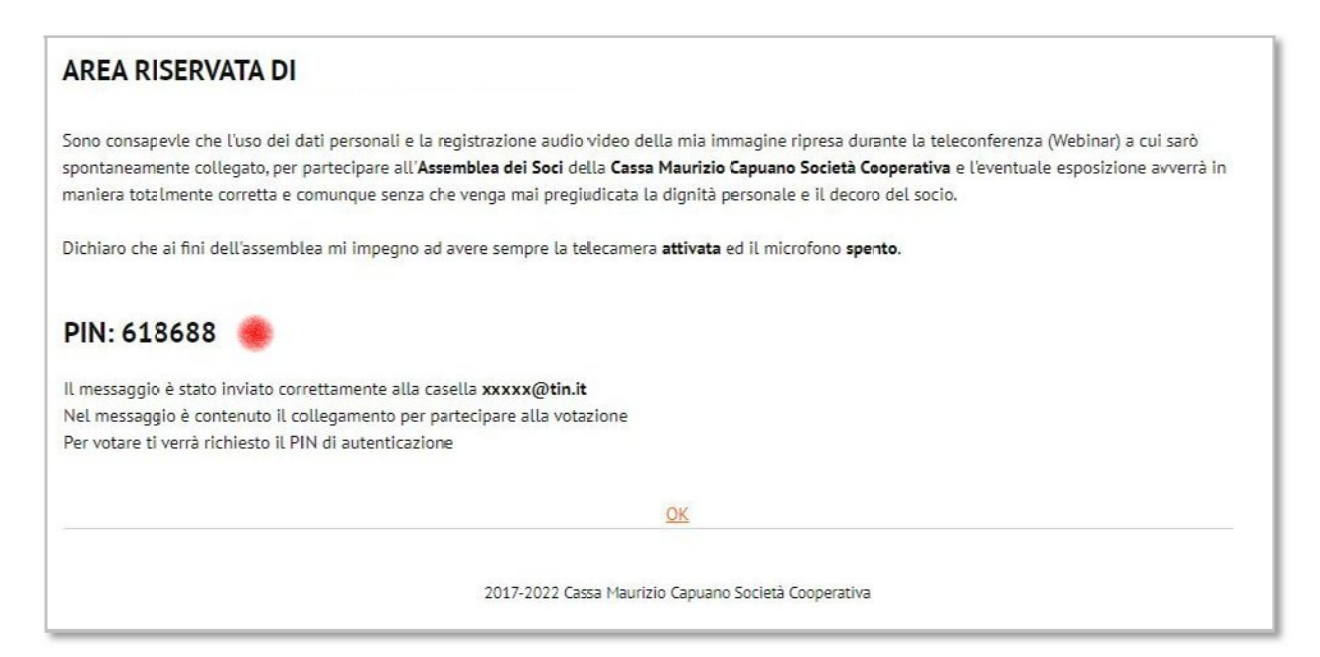

#### Confermare di volersi registrare all'Assemblea cliccando sul link

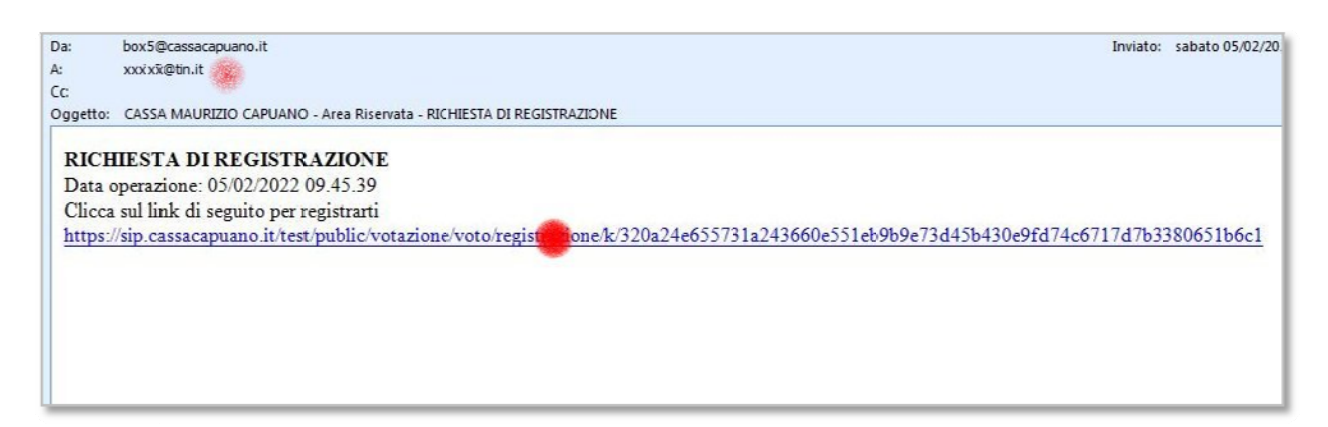

Inserire il PIN per essere registrati sia alla partecipazione del Webinar che alla richiesta di votazione

| Registrazione                            | assemblea                                       |
|------------------------------------------|-------------------------------------------------|
| OPERAZIONI DI                            | VOTO DI                                         |
| • PIN<br>INVIA<br>I campi contrassegnati | con * sono obbligatori.                         |
|                                          | 2021 Cassa Maurizio Capuano Società Cooperativa |

| Registrazion      | ie assemblea                                    |  |
|-------------------|-------------------------------------------------|--|
| OPERAZIONI D      | DI VOTO DI                                      |  |
| REGISTRAZIONE EFI | FETTUATA                                        |  |
|                   | 2021 Cassa Maurizio Capuano Società Cooperativa |  |

L'area riservata assume quindi la forma seguente dove è possibile **PARTECIPARE** al webinar ed effettuare la registrazione alla **VOTAZIONE** on line. In quest'ultima scelta è previsto il procedimento di riconoscimento come prima attraverso la propria e-mail con l'inserimento del **nuovo** PIN fornito.

| Home          | Esci                                                                                                    |
|---------------|----------------------------------------------------------------------------------------------------|
|               |                                                                                                    |
| AREA RI       | SERVATA DI                                                                                                    |
| ASSEMBLI      | EA TEST 01                                                                                                    |
| [REGISTRAZI   | ONE EFFETTUATA]                                                                                                    |
| L'assemblea s | i terrà il giorno 15/02/2022. <u>Clicca qui per assistere all'assemblea</u>                                                            |
| [DELEGA]      |                                                                                                    |
| Non puoi inv  | iare una delega perché hai già effettuato la registrazione                                                                             |
| SESSIONE DI   | VOTO DISPONIBILE                                                                                                    |
| VOTAZIONE P   | PREVENTIVA I (7-14 FEBBRAIO 2022) [ <u>RICHIFDI FMAIL PFR VOTARF]</u>                                                                  |
| Der vetere e  | ronsultare il tuo voto ti satà inviato un messanolo di nosta elettronica a vvvv (della le con il collegamento per accedere alla scheda |

Per la procedura di voto cliccare su **RICHIEDI E-MAIL PER VOTARE**. Sarà visualizzato il nuovo PIN e contemporaneamente inviato il messaggio nella propria e-mail da confermare sul relativo collegamento

| AREA RISERVATA                                                                          | DI                                                                                                    |
|-----------------------------------------------------------------------------------------|----------------------------------------------------------------------------------------------------|
| Sono consapevle che l'uso o<br>spontaneamente collegato,<br>maniera totalmente corretti | ei dati personali e la registrazione audio video della mia immagine ripresa durante la teleconferenza (Webinar) a cui sarò<br>per partecipare all' <b>Assemblea dei Soci</b> dell <b>a Cassa Maurizio Capuano Società Cooperativa</b> e l'eventuale esposizione avverrà in<br>e comunque senza che venga mai pregiudicata la dignità personale e il decoro del socio. |
| )ichiaro che ai fini dell'asse                                                          | mblea mi impegno ad avere sempre la telecamera <b>attivata</b> ed il microtono <b>spento</b> .                                                                                                    |
| PIN: 168688 🏾 🏽                                                                         |                                                                                                    |
| l messaggio è stato inviato                                                             | correttamente alla casella xxxxx(@tin.it                                                                                                    |
| Nel messaqqio è contenuto<br>Per votare ti verrà richiesto                              | Il collegamento per partecipare alla votazione<br>il PIN di autenficazione                                                                                                    |
|                                                                                         | <u>OK</u>                                                                                                    |
|                                                                                         | 2017-2022 Cassa Maurizio Capuano Società Cooperativa                                                                                                    |

Dopo aver confermato sull'apposito link inserire il PIN nella pagina proposta:

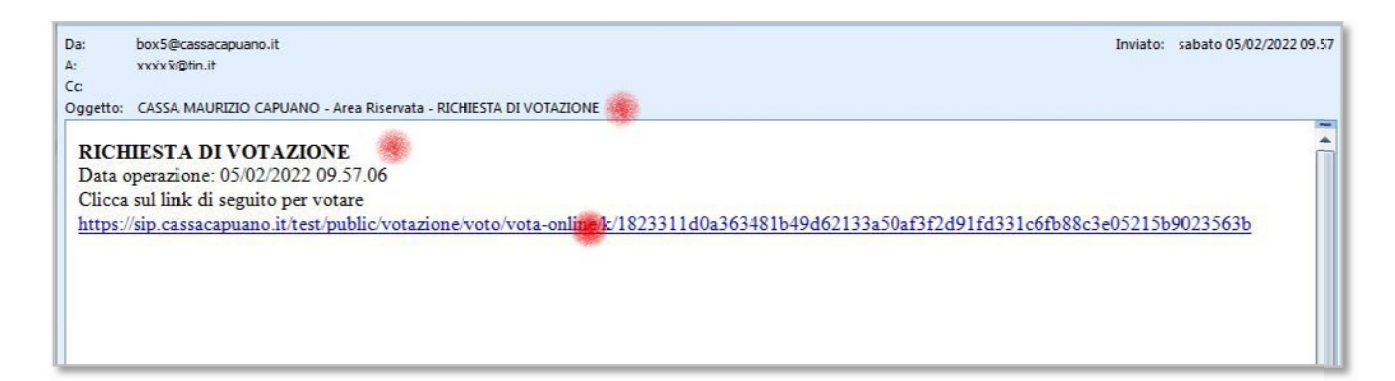

#### Inserire il nuovo PIN nella pagina proposta

| ASSEMBLEA TEST 01                               |   |
|-------------------------------------------------|---|
| VOTAZIONE PREVENTIVA I (7-14 FEBBRAIO 2022)     |   |
| OPERAZIONI DI VOTO DI                           |   |
|                                                 |   |
| PIN                                             |   |
| 354275                                          |   |
| INVIA                                           |   |
| I campi contrassegnati con * sono obbligatori.  | _ |
| 2021 Cassa Maurizio Capuano Società Cooperativa |   |

Cliccando sul tasto INVIA verrà visualizzata la SCHEDA VOTO sulla quale è possibile esprimere una singola opzione: FAVOREVOLE, CONTRARIO oppure ASTENUTO. In caso di errore sarà *riproposta* la scheda per correggere.

| Contraction of the second second second second second second second second second second second second second s             | ST 01                                                                                                    |
|----------------------------------------------------------------------------------------------------|----------------------------------------------------------------------------------------------------|
| OTAZIONE PREVE                                                                                                    | NTIVA I (7-14 FEBBRAIO 2022)                                                                                                    |
| PERAZIONI DI VO                                                                                                    | JTO DI                                                                                                    |
| orreggere gli errori segn                                                                                                   | alati e reinviare il voto                                                                                                    |
| AUMENTO PREST                                                                                                    |                                                                                                    |
| Numero preferenze 1                                                                                                    |                                                                                                    |
| L'Assemblea Ordinaria del S<br>l'articolo 6 del Regolament<br>chiedere, nel rispetto della<br>da egli stesso sottoscritta." | oci delibera di modificare l'articolo è del Regolamento interno sostituendo la parola 'cinque' con la parola 'otto'; pertanto<br>o interno della Cassa Maurizio Capueno Società Cooperativa dai giorno il marzo 2022 assumerà la seguente forma: il socio potr<br>normativa vigente, prestiti il cui importo massimo non potrà essere complessivamente superiore a otto volte la quota di capital |
| Z Favorevole                                                                                                    |                                                                                                    |
| ontrario                                                                                                    |                                                                                                    |
|                                                                                                    |                                                                                                    |
| Astenuto                                                                                                    |                                                                                                    |

4

Cliccando sul pulsante VOTA sarà visualizzata la pagina del voto acquisito correttamente

| ASS                                     | EMBLEA TEST 01                                                                                                    |
|-----------------------------------------|----------------------------------------------------------------------------------------------------|
| VOTA                                    | ZIONE PREVENTIVA I (7-14 FEBBRAIO 2022)                                                                                                    |
| OPER                                    | RAZIONI DI VOTO DI                                                                                                    |
| VOTO A                                  | Acquisito 🛑                                                                                                    |
| AUM<br>L'Assemt<br>del Rego<br>rispetto | ENTO PRESTITO A 40.000 EURO<br>blea Ordinaria dei Soci delibera di modificare l'articolo 6 del Regolamento Interno sostituendo la parola "cinque" con la parola "otto"; pertanto l'articolo 6<br>olamento Interno della Cassa Maurizio Capuano Società Cooperativa dal giorno 1 marzo 2022 assumerà la seguente forma: "Il socio potrà chiedere, nel<br>della normativa vigente, prestiti il cui importo massimo non potrà essere complessivamente superiore a otto volte la quota di capitale da egli stesso |
| sottoscri                               | itta"                                                                                                    |
|                                         | Favorevole                                                                                                    |
|                                         | Contrario                                                                                                    |
|                                         | Astenuto                                                                                                    |
|                                         | 2021 Lassa Maunzio Lapuano Società Cooperativa                                                                                                    |

Dall'area riservata è quindi possibile sia partecipare al Webinar che consultare il voto già espresso e non modificabile.

| A   | REA RISERVATA DI                                                                                                    |
|-----|----------------------------------------------------------------------------------------------------|
| AS  | SSEMBLEA TEST 01                                                                                                    |
| R   | EGISTRAZIONE EFFETTUATA                                                                                                    |
| l'a | ssemblea si terrà II giorno 05/32/2022. <u>Cilicca qui per assistere all'assemblea</u>                                                          |
| [DI | ELEGA]                                                                                                    |
| Nu  | m puoi inviare una delega perché hai già effettuato la registrazione                                                                            |
| SE  | SSIONE DI VOTO DISPONIBILE                                                                                                    |
| VO  | ITAZIONE PREVENTIVA I (7-14 FEBBRAIO 2022) [CONSIJ TA IL TUO VOTO]                                                                              |
| Per | r votare o consultare il tuo volo ti sarà inviato un messaggio di posta elettronica a xxxxx@tin.it con il collegamento per accedere alla scheda |
|     | OK                                                                                                    |

Per partecipare al Webinar utilizzare l'opzione dalla propria area riservata "*Clicca qui per assistere all'assemblea*" e procedere nei due passaggi successivi. E' possibile scegliere tra due modalità: utilizzare l'applicazione Teams già installata sul proprio computer/smartphone *oppure* utilizzare il web.

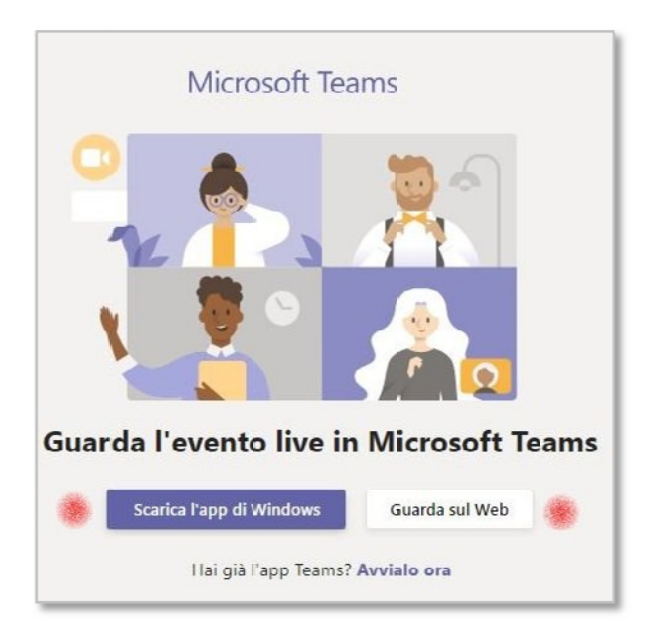

Con qualsiasi strumento sarà possibile partecipare utilizzando l'opzione Partecipa in modo anonimo.

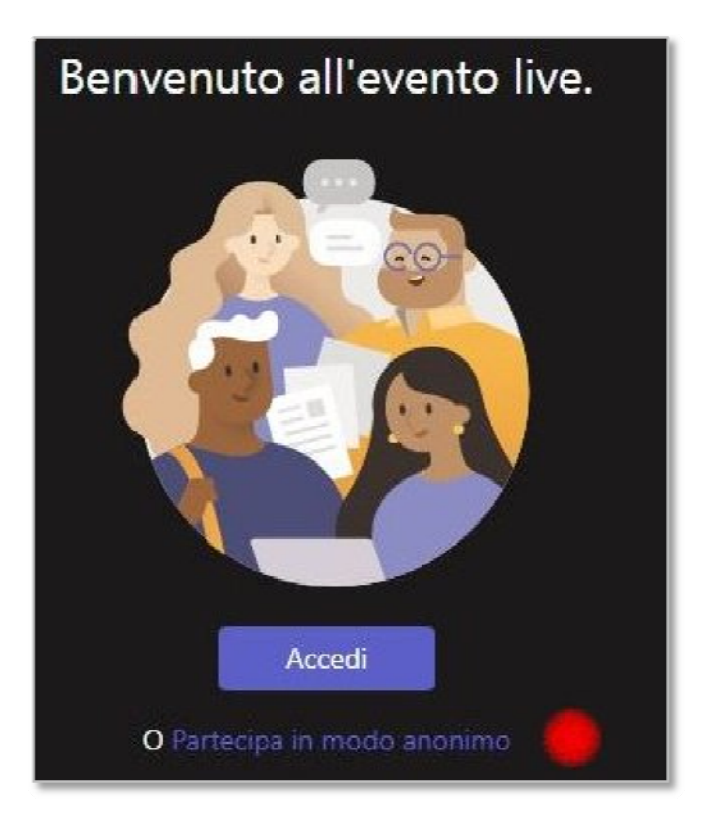

## ATTENZIONE

PRIMA DI ACCEDERE ALLE OPERAZIONI DESCRITTE VERIFICARE LA **CORRETTA FUNZIONALITÀ** SIA DELLA PROPRIA CASELLA DI POSTA CHE DELL'ACCESSO ALL' AREA RISERVATA.

6